## **Erste Schritte**

Beim ersten Start der App möchten wir sie informieren, dass ...

... Sie mit dieser kostenlosen App im Notfall Freunde und Familie schnell kontaktieren können. Daher soll jeder diese App nutzen können.

... Sie mit nur einem Klick ein tägliches Lebenszeichen geben können. Bleibt es aus, werden Ihre Nächsten/Notfallkontakte sofort per SMS und Email benachrichtigt.

... wir keine Beiträge erheben, aber um Spenden bitten, um unsere Lebenszeichen-App für alle aufrecht zu erhalten. Unsere Philosophie: Der Stärkere trage des Schwächeren Last. Gemeinsam sind wir der »Solidarclub«.

Es folgen zwei Freigaben, die wichtig für die Nutzung der Lebenszeichen-APP sind:

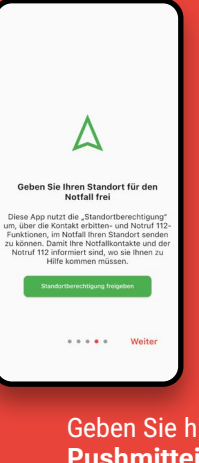

Geben Sie hier bitte Ihre Standortberechtigung frei, damit im Notfall Ihr Standort an Ihre Notfallkontakte und den Notruf 112 übermittelt werden kann.

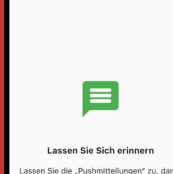

t unnötigerweise Sorgen machen. Die erinnert Sie eine Stunde vor Ablauf de eingestellten Abgabezeit an Ihr Lebenszeichen, wenn dies noch nicht abgegeben wurde.

Pushmittellungen freigeben

•••• Fertig

Geben Sie hier bitte Ihre Pushmitteilungen frei, um von der App an die Abgabe Ihres täglichen Lebenszeichens erinnert zu werden.

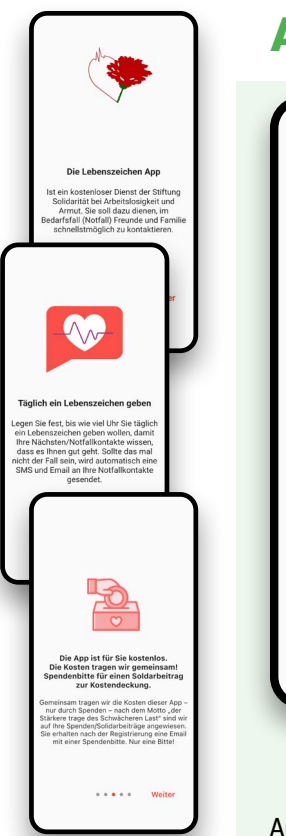

# Anmeldung/Einloggen

Wenn Sie noch keinen

Zugang/Account haben

oder die App zum ersten

Mal öffnen und einrichten

möchten, drücken Sie bitte

unten auf Noch kein Mit-

**glied?**, um sich für die App

So werden Sie Mitglied

im kostenfreien »Solidar-

club«. Dort bemühen wir

uns gemeinsam, die Kos-

durch Spenden zu tragen.

Sie sind bereits angemel-

hier einloggen. Oder ein

neues Passwort vergeben.

**Erstelle einen Account** 

+49 - Mobilfunknummer

Ich akzeptiere die Datenschutzerklärung

Alex

Nachname

Email-Adresse

asswort

det? Dann können Sie sich

ten der Lebenszeichen-App

zu registrieren.

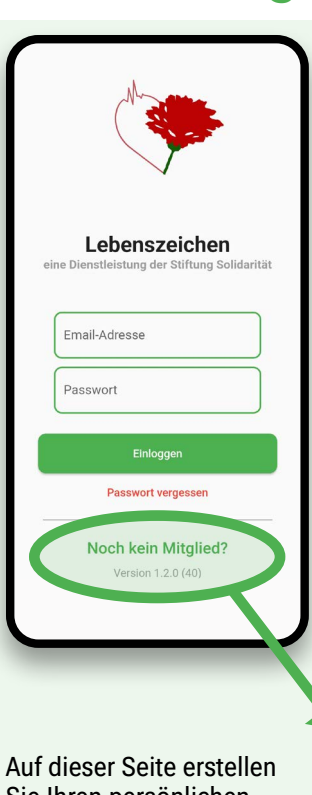

Sie Ihren persönlichen Account.

Tragen Sie hierfür Vor- und Nachname sowie Ihre Mobilfunknummer in die entsprechenden Felder ein. Möglich sind Mobilnummern aus der EU. dem Vereinigten Königreich, der Schweiz und aus Norwegen. Im Anschluss tragen Sie Ihre Email-Adresse ein. vergeben ein Passwort, akzeptieren die Datenschutzerklärung und drücken dann auf Account erstellen.

Sie werden Mitglied im »Solidarclub«- die Mitgliedschaft ist kostenfrei und kann jederzeit aufgehoben werden.

## **Spende** (D)einen Solidarbeitrag

Die Lebenszeichen-App leistet einen Beitrag, der allen helfen kann. Hier können Sie angeben, wie viel Sie beabsichtigen, für Nutzung und Betrieb der App zu spenden.

Hierfür erhalten Sie keine Spendenbescheinigung, denn Sie erhalten eine vielleicht lebenswichtige Gegenleistung.

| ſ                                                                                                    | Selbsteins                                                                                                    | schätzung                                                                                                    |                                                                                                    |
|----------------------------------------------------------------------------------------------------|----------------------------------------------------------------------------------------------------|----------------------------------------------------------------------------------------------------|----------------------------------------------------------------------------------------------------|
| Die L<br>Solic<br>S<br>ang                                                                                                    | əbənszeichən-App wird vo<br>larität bei Arbeitslosigkeit u<br>spendən finanziərt. Um ein<br>lepasste Empfehlung zu ei<br>bittən wir Sie, sich se | in der gemeinnützigen Stiftung<br>und Armut betrieben und über<br>en an Ihre Lebenssituation<br>nem Solidarbeitrag zu geben,<br>albst einzuschätzen.                                |                                                                                                    |
|                                                                                                    | Empfohlener<br>Solidarbeitrag                                                                                                    | Symbolischer<br>Solidarbeitrag                                                                                                    |                                                                                                    |
| s<br>mi                                                                                                    | Ich möchte den<br>empfohlenen<br>olidarbeitrag von<br>indesten 3 Euro im<br>Monat leisten.                                                       | Ich mòchte den<br>symbolischen<br>Solidarbetrag von<br>mindestene I Euro im<br>Monat leisten.                                                                                       |                                                                                                    |
| Empfehlung Solidarb<br>abenszeichen-App leistet einen Beitrag<br>n. Die Kosten werden durch Solidarbeitr<br>jeder selbst bestimmen kan                                                                                                    | eitrag<br>, der jedem helten<br>, áge gedeckt, die<br>n.                                                                                         | C Empfehlung So<br>Die Lebenszeichen-App leistet ei<br>kann. Die Kosten werden durch<br>jeder seitist best                                                                          | lidarbeitrag<br>hen Beitrag, der jedem helfen<br>söldarbeiträge gedeckt, die<br>mmen kann.                                                                                               |
| ti disen sich entschieder<br>min. 3€<br>Im Monat<br>beizutragen<br>ti disem Soldarbeitrag feisten sie ein<br>diauerhöt von und regetut werde<br>aberefätte hoben Sie noch nicht ge<br>somationen zum Spendere/Soldarbeitra<br>Meru undre am Punkt. Spend | in flefrag zum<br>r, dess die App<br>in kann.<br>sspendet. Alle<br>grinden sie im<br>Ar-                                                         | se hoben alch<br>inn Mo<br>beizutra<br>Mit diesen Solidarbeitrag kei<br>Forbestand dieser Appung<br>Aus dieser Rettle hoben Sie n<br>keitomatismen zum Spenderg<br>Mein unter dem P | IC not series Beitrag zum ellen sicher, das sie Approx.<br>ten Sie einen Beitrag zum ellen sicher, das sie Approx.<br>bei hicht gespendet. Alle oldothering finden sie im umst. Spendor: |
|                                                                                                    |                                                                                                    |                                                                                                    |                                                                                                    |

### An dieser Stelle spenden Sie nicht direkt. Sie erhalten nach der Registrierung eine Email mit einer Spendenbitte für Ihren Solidarbeitrag.

Wer nichts spenden kann, darf die App trotzdem nutzen. Weil sie lebenswichtig sein kann, muss sie kostenlos für ALLE sein. Spende für Dich und Deine\*n Nächste\*n. Was für die Kostendeckung nicht benötigt wird, kommt unserem Solidarpaket (www.solidarpaket.de) zugute.

### Hier laden Sie ganz einfach die kostenlose Lebenszeichen-App herunter:

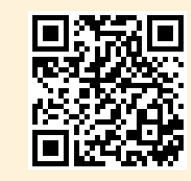

im App Store für iOS/iPhone

in wenigen Minuten die Bedienung der App und ihre Funktionen vor.

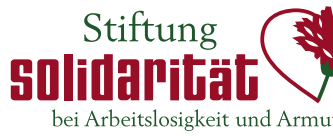

### Stiftung Solidarität

Meisenstraße 65 33607 Bielefeld

www.stiftung-solidaritaet.de info@stiftung-solidaritaet.de Tel.: +49 (0) 521 299 61 00

Spendenkonto: Stiftung Solidarität Verwendungszweck: Lebenszeichen IBAN: DE90 4805 0161 0044 1967 15

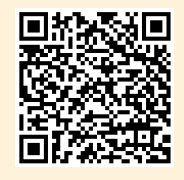

im Google Play Store für Android

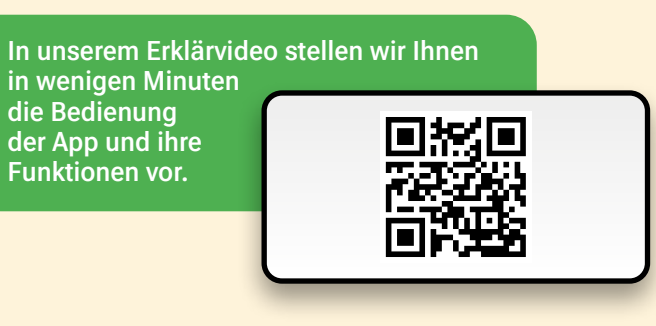

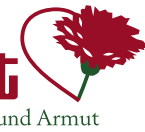

# **Geben Sie ein** Lebenszeichen

Ihre Nächsten wissen, dass es Ihnen gut geht!

Guten Tag, Alex 👊

 $\odot$ 

Stiftung solidarität

## **Einrichten und Funktionen**

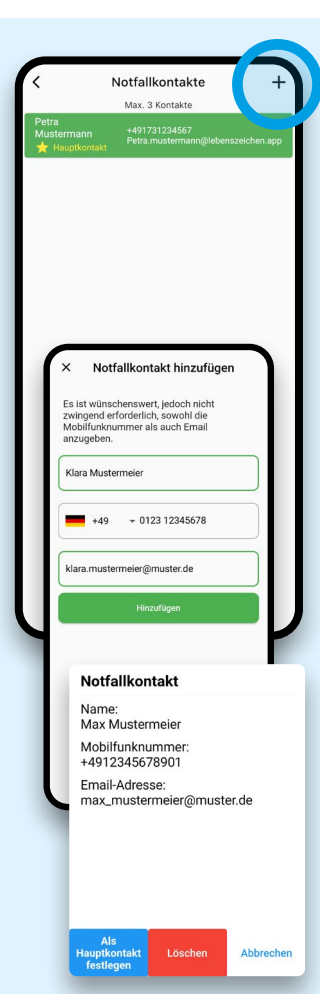

### Notfallkontakte einrichten:

Richten Sie Ihre Notfallkontakte ein. Über das + können Sie maximal drei Kontakte hinzufügen.

Ihr Hauptnotfallkontakt, der ggf. auch angerufen wird, ist mit einem Stern markiert.

Klicken Sie auf das + und tragen Sie hier den Namen, die Mobilfunknummer und Email Ihres Notfallkontaktes ein. Damit wir diese gleichzeitig per SMS und Email informieren können. Möglich sind Mobilnummern aus der EU, dem Vereinigten Königreich, der Schweiz und aus Norwegen. Anschließend drücken Sie auf Hinzufügen.

Sie haben auch später noch die Möglichkeit, die Notfallkontakte zu bearbeiten.

Durch tippen auf Als neuen Hauptkontakt festlegen können Sie diesen ändern oder an dieser Stelle Notfallkontakte auch löschen.

Haben Sie keine Notfallkontakte aus Familie oder Freundeskreis VOR ORT? Dann können Sie über die grüne Schaltfläche die Solidaritäter\*innen als Notfallkontakt anrufen. Im Bedarfsfall sind wir so schnell wie möglich bei Ihnen zu Hause.

Voraussetzung ist die vorherige Anmeldung im »Solidarclub« der Solidaritäter\*innen. Informationen und Anmeldung unter: Tel. +49 (0) 521 299 79 20 oder unter www.solidarclub.de

### Über das **Seitenmenü** ≡ kommen Sie zu verschiedenen Anwendungen:

Account

Name Alex Mustermeier

Email-Adresse

Mobilfunknumme

+4912345674567

ie haben den Urlaubsmodus

derzeit aktiviert.

e müssen in dieser Zeit kei

ebenszeichen geben und Ihre

kontaktiert.

Spende

Ð

nto vom Solidarfonds, au

für die Lebenszeichen-App be lautet:

IBAN DE90 4805 0161 0044 1967 15

Sie können uns auch online spende

Wir sind eine gemeinnützige

Vielen Dank für Ihre Hilfe

Hallo, Alex Muster

Lebenszeichen-App Version 1.2.0 (40)

Täglic

Sie können Ihren Account bearbeiten oder löschen und sich ausloggen. Alle rechtlichen Informationen zu Datenschutz und Impressum sind ebenfalls hier zu finden.

### Sie können den

Urlaubsmodus aktivieren. Dann pausiert der Dienst, bis Sie ihn wieder aktivieren. und Sie müssen nicht jeden Tag ein Lebenszeichen senden.

Unter **Spende** finden Sie alle Informationen zu unserem Spendenkonto sowie einen direkten Link für Online-Spenden

Kontakt erbitten  $(\mathbf{r})$ Solidaritäter\*inner lotfallkontakt anr 口 Abbreche

### Über die gelbe Schaltfläche können Sie Ihre Notfall-

kontakte benachrichtigen. Dazu wird eine automatische Nachricht per Email und SMS verschickt; Ihr Hauptnotfallkontakt wird zusätzlich angerufen und hört eine automatische Sprachnachricht mit einer Kontaktbitte.

Dies ist Ihre Startseite, die Sie beim Öffnen der App sehen.

Hier können Sie Ihr tägliches Lebenszeichen geben, Ihre Notfallkontakte anlegen, die Meldezeit einstellen, Kontakt erbitten oder den Notruf 112 erreichen.

Guten Tag, Alex

Tägliches Lebenszeichen geben

۱ĥ۳

Lebenszeichen geben bis

12:00 Uhr

Notruf 112

÷

ein:

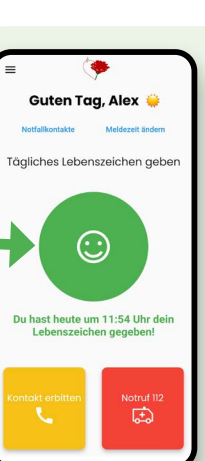

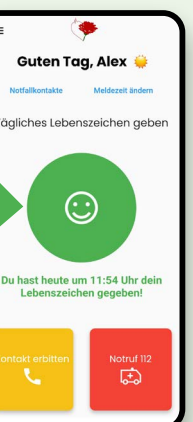

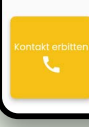

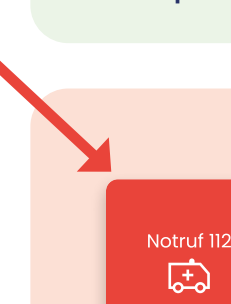

und ihre Funktionen vor. Informationen zur App und zum »Solidarclub«

In unserem Erklärvideo stellen

wir Ihnen die Bedienung der App

der Solidaritäter\*innen finden Sie unter: www.lebenszeichen-app.de

Hier stellen Sie die Melde zeit für Ihr Lebenszeichen

Durch Verschieben des roten Reglers bestimmen Sie die Uhrzeit, bis zu der Sie Ihr tägliches Lebenszeichen abgeben möchten.

Die Meldezeit können Sie jederzeit wieder ändern.

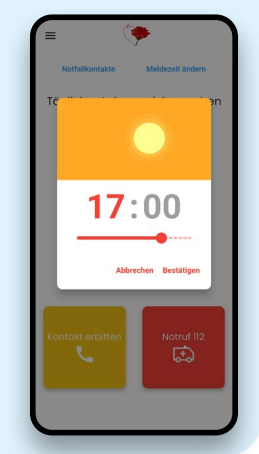

Schicken Sie Ihr Lebenszeichen, indem Sie bis zu Ihrer ausgewählten Meldezeit einmal täglich auf den blauen Knopf drücken. Ein einfacher Fingertipp und Ihre Angehörigen erhalten keine Nachricht (keine Nachricht ist somit die gute Nachricht).

Eine Stunde vor Ende der eingestellten Meldezeit

werden Sie per Pushmitteilung oder Email an die Abgabe Ihres Lebenszeichen erinnert.

Haben Sie Ihr Lebenszeichen gesendet. wird der Knopf grün. Wenn Sie bis zur Meldezeit kein Lebenszeichen gegeben haben, werden Ihre Notfallkontakte automatisch per Email und SMS informiert.

Es wird gefragt, ob Sie in der Lage sind, selbstständig zu sprechen. NEIN JA der Lage, selb sprechen? Bitte die Taste NEIN NEIN JA JA oder NEIN antippen. E Notruf verbind (E) Mit Notruf verbinden Dann drücken Sie im nächsten Schritt den Knopf Mit Notruf verbinden.

Wenn Sie die Frage mit JA beantwortet haben, werden Sie direkt und persönlich mit dem Notruf 112 verbunden. Sie können dann den zuvor aufgezeichneten Standort angeben, um die Rettungskräfte zu unterstützen.

Wenn Sie mit NEIN geantwortet haben, wird der Notruf 112 automatisch abgesetzt. Die Rettungskräfte werden über Ihren Namen und den aktuellen Standort informiert. Anschließend werden Sie direkt verbunden und können diese hören und anderweitig kommunizieren.

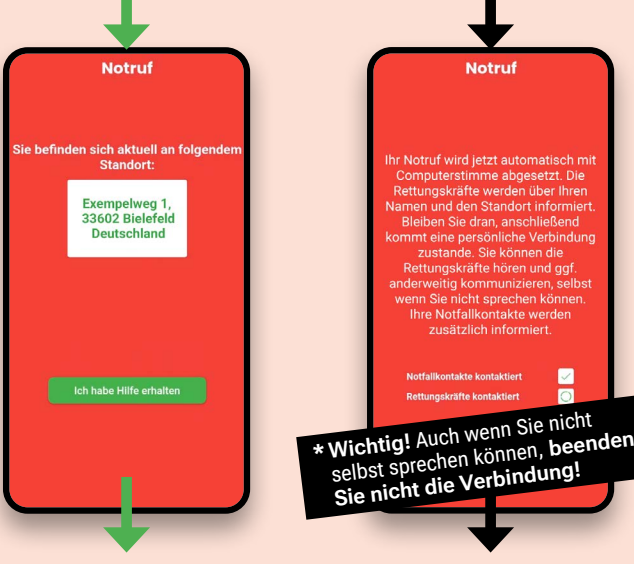

Ihre Notfallkontakte werden informiert. dass Sie einen Notruf abgesetzt haben.

In einer Notfallsituation drücken Sie den roten Knopf Notruf 112.